## 「教育部 101 學年度高一 (專一)學生普查」問卷操作說明

 網址進去的首頁 <u>https://ques.cher.ntnu.edu.tw/ques/used100/q/101n\_10grade/</u> 請注意 http 後的 s 必加。

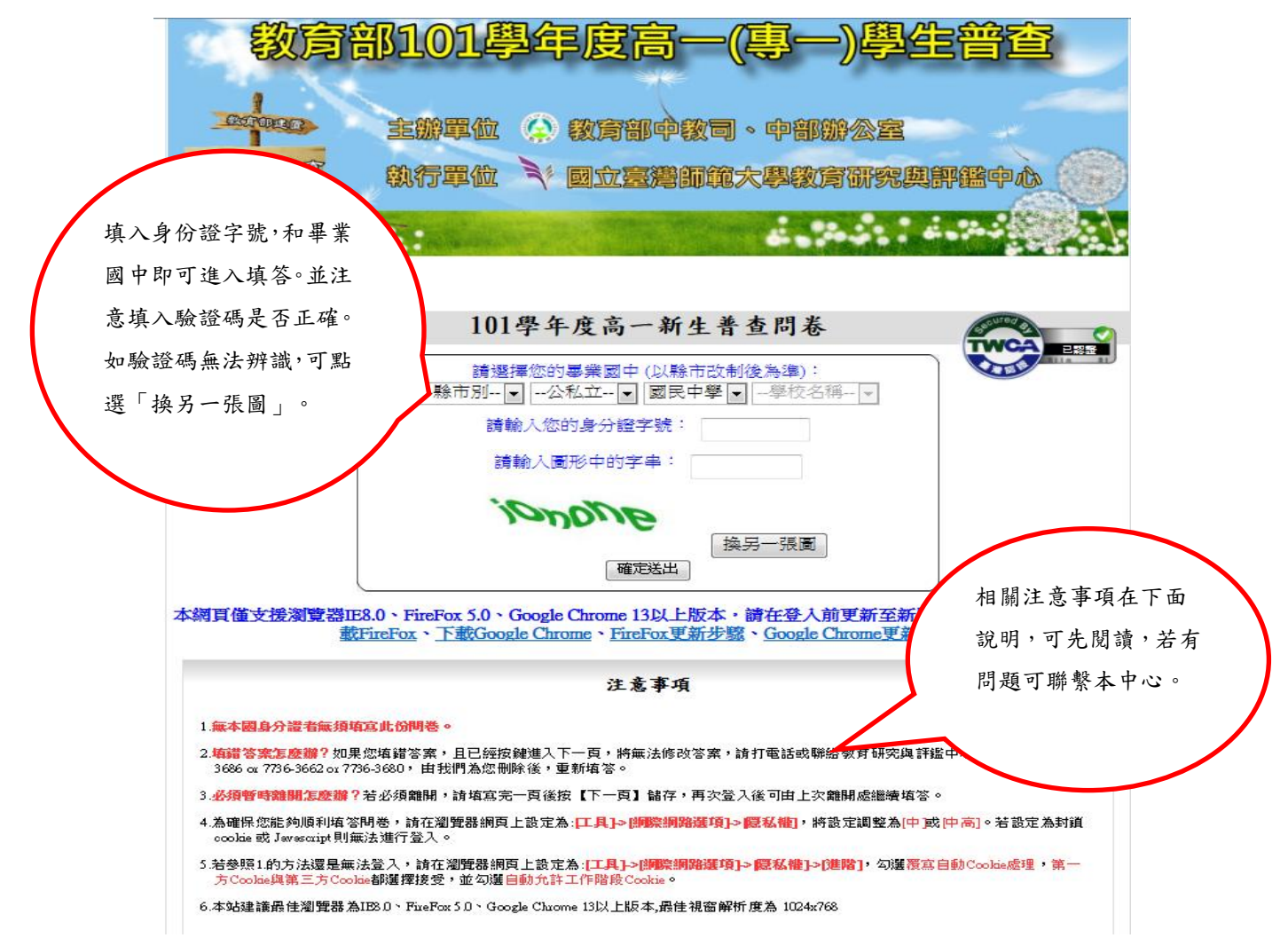

2. 無法輸入畢業國中與身分證字號時

| 教育部101學年度高一(專一)學生普查                                                                                                    |
|----------------------------------------------------------------------------------------------------|
| 主辦單位 ② 教育部中教司、中部辦公室                                                                                                    |
| 2000+5207 執行單位 > 國立臺灣師範大學教育研究與評鑑中心                                                                                             |
| 當您無法登入畢業學                                                                                                    |
| 校或無法顯示時,請更<br>1學年度高一新生普查問卷                                                                                                    |
| 新您的瀏覽器版本至<br>選擇您的墨業國中(以縣市改制後為準):<br>IE8.0以上。<br>I                                                                              |
| 請輸入您的身分證字號:<br>請輸入圖形中的字串:                                                                                                    |
| ionone                                                                                                    |
| 操另一張圖<br>確定送出                                                                                                    |
| 本網頁僅支援瀏覽器IE8.0、FireFox 5.0、Google Chrome 13以上版本,請在登入前更新至新版的瀏覽器。下載正、下<br>載FireFox、下載Google Chrome、FireFox更新步驟、Google Chrome更新步驟 |

3. 說明頁(內容如問卷所示)

| <b>@</b> ).                                                                           |                                 | 2                            | -13          |         |              |  |
|---------------------------------------------------------------------------------------|---------------------------------|------------------------------|--------------|---------|--------------|--|
| 教育書                                                                                   | 101專                            | 年度高一                         | -(事—         | )學生普查   |              |  |
| CENTRO                                                                                | 主辦單位(                           | 。 教育部中等                      | 过可。中部第       |         | 200          |  |
| 设计中心推行                                                                                | 執行單位                            | 1 國立臺灣的                      | 節大學教育        | 爾究與評鑑中心 |              |  |
|                                                                                       | 56.1 M                          | and the second               |              |         | : <u>\</u> - |  |
| 親愛的同學,您好:                                                                             |                                 |                              |              |         |              |  |
| 恭喜您邁人求學新階段                                                                            | : !                             |                              |              |         |              |  |
| 教育部為了瞭解高中職與五專學生的學習狀況,建立國家教育資料庫,推動101學年度高中職五專新生調查,<br>委託國立臺灣師範大學教育研究與評鑑中心辦理,懇請您協助填寫問卷。 |                                 |                              |              |         |              |  |
| 填答本問卷約需二十分鐘,您所提供的資料將作為教育部教育政策研究、學校辦學分析、與教育學術研究之                                       |                                 |                              |              |         |              |  |
| 用,可以讓教育部與學                                                                            | 校瞭解您的現況與想                       | 「法・請把握您表達な                   | 意見的機會。<br>   |         | _            |  |
| 您的答案將醫名處<br>其他人都不會知道您個                                                                | 理,以保護您的隱私<br> 人的答案,敬請放心         | 、,並僅作整體分析<br>、填答・            | • 除非絕通您的下    | 按下「開始填答 | रु           |  |
| 您的 <b>誠實填答相</b> 當<br>方,請向父母或師長詞                                                       | 建要,請根據您自己<br>問後,按自己的意思          | <b>己的現況與想法填答</b><br>填答,亦可來電詢 | ,亦切勿由/<br>問。 | 問卷」後,即可 |              |  |
| 為了感謝您的協助<br>如有任何疑問,請與我(f                                                              | ,認真填完問卷者 <mark>將</mark><br>門聯絡。 | 有機會抽中多項                      | 大獎・          | 開始填答。   |              |  |
| 教育部由衷地感謝您的協祝您學習愉快!                                                                    |                                 |                              |              |         |              |  |
|                                                                                       |                                 | 開始填答問卷                       |              |         |              |  |

4. 第一部份「您的連絡方式」(問題如問卷所示)

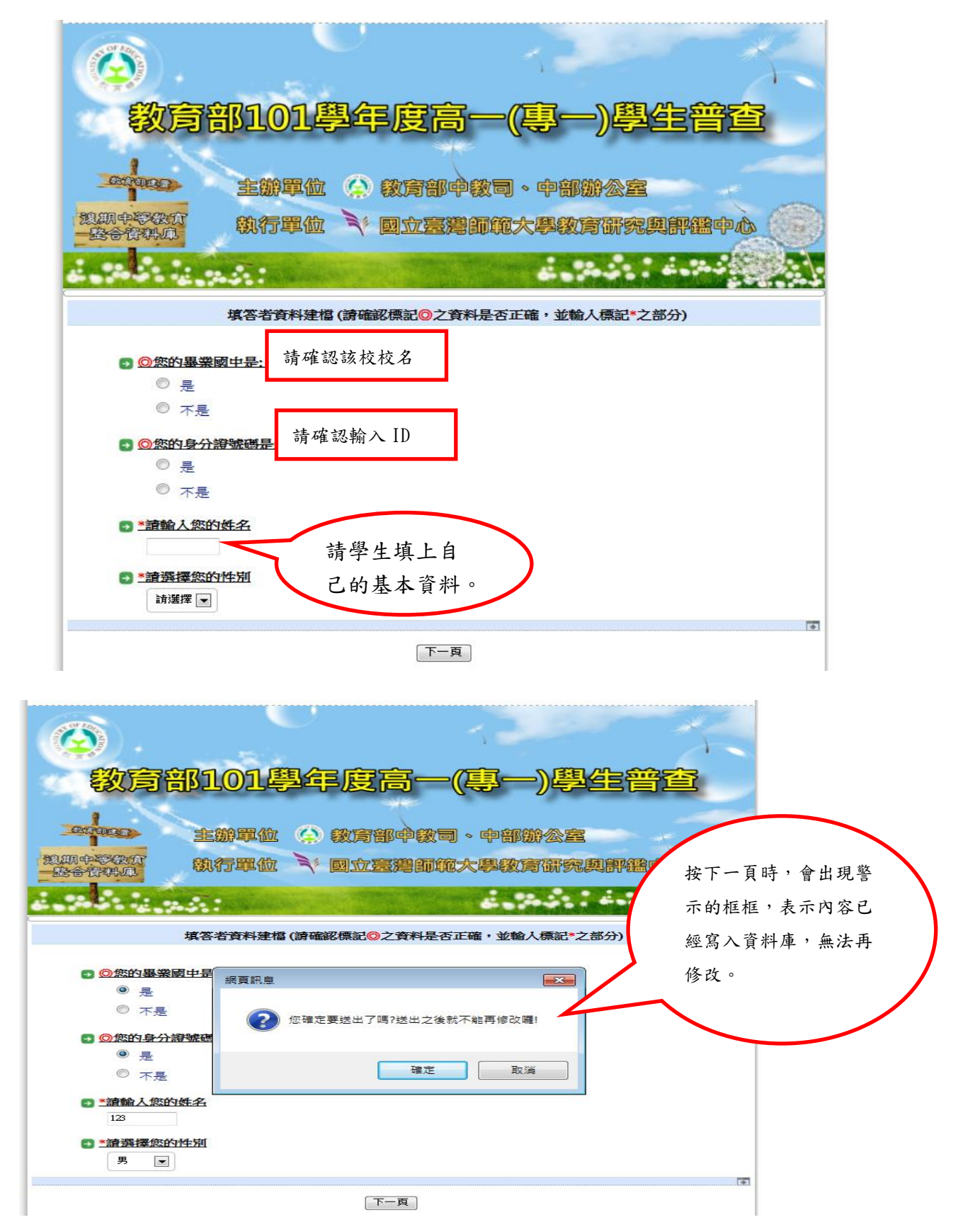

電話 四.國中學習及 升學狀況 CREPERCE 佳山 主
北 email: 進入高中職 五零的打算 想期中零次页 整合管环点 , 對高中/高聯 填答注意事項: ・ 各組選項前之符號為◎・代表單選題・請只選一個答案:□代表複選題・請選擇符合的答案・可以勾一 個或一個以上。
 ・ 本間若所指之「後期中等教育」包括高中、高職、綜合高中、獨立進修學校、實用技能學程、五年制專 本间 在 加 指 2 科 學校。 每一題 均 需 均 答案後離 開 如果您需要暫時離開・請先填完一頁,按「下一頁」,儲存您所填的 【離開處繼續填答。 單選題是◎ 表示,如左 、您的聯絡 為了發放 8您,請仔細填寫您的聯絡方式。這些資料不會外傳,敬請放心。 圖所示。 1.您是否有 電子郵件信箱以箭省聯絡成本) ◎ 是 0 7 1 2.您的電話(必留·手機與家中電話至少留 ■ 個人常用手機為 居家地址只需填入 家中電話: 居住的縣市(3-1) 4 3.您家裡目前居住地址 以及鄉鎮市區 3-1.您居住的縣市 (3-2) • 請選擇 💌 複選題以 🗌 3-2.您居住的鄉鎮市區 表示,如 請選擇▼ 右圖所示。 3-3.住址(請仔細填寫街路名、巷弄、號碼樓厚) 「時間題」會有日曆 給學生拉「年份」和 特殊格式(出生日期): 「月份」,如圖所 示。本題只需填入 教育部101學年度高-年、月份即可。 .基本資料 三.家庭狀況 About my Contra 四國中學習及 L.L. -0. 升學狀況 CRIPTON C . 進入高中職 五零的打算 1927 -日 0 0 逸期中等教育 PA 1928 二月 整合資料庫 1929 三月 高職 1930 四月 五月六月 1931 1932 點選完出生『年』與 1933 七月 二、個人基本資料 八月 1934 『月』後,請在空白 1935 [1.您的出生日期; 1936 **處點一下左鍵**,出生 西元 年 月 年月即會顯示在螢幕 2.請問您的出生地?(請以五都改制前地名回答)

上。

5. 題目形式(依據題目類型有不同的呈現方式。)

否

3.請問您是否寫原住民?

屏東縣

~

6. 警告標語(漏答或未填答)

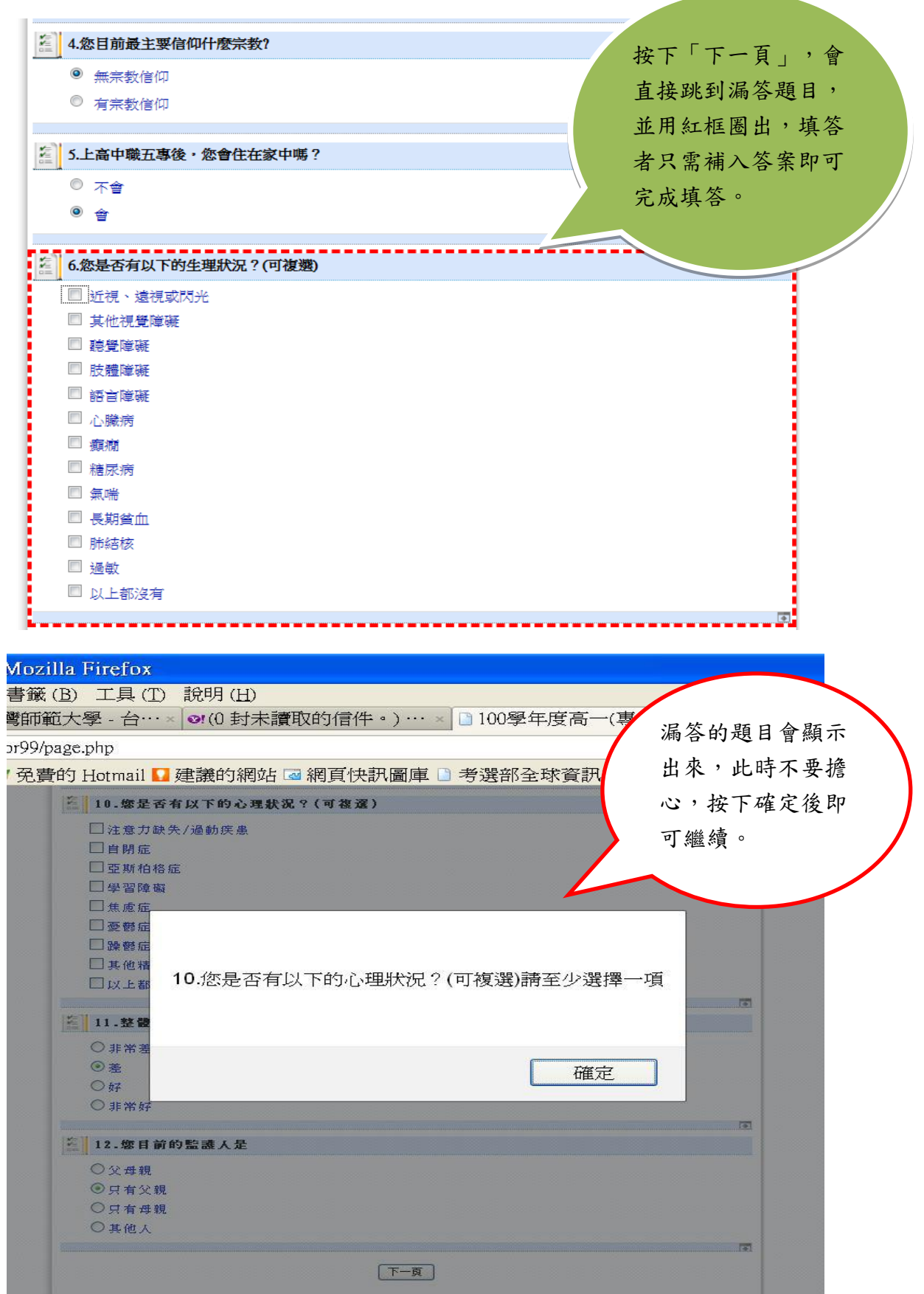

## 7. Banner 設計

| 😥 教育部101學年度高一                                                | -(專一)學生普查                                        | 一、爬的聯絡方式                                                              |
|--------------------------------------------------------------|--------------------------------------------------|-----------------------------------------------------------------------|
| 2000年2000年<br>2000年2000年<br>2000年2000年<br>日本省教科会<br>二、個人基本資料 | wyself<br>一個一個一個一個一個一個一個一個一個一個一個一個一個一個一個一個一個一個一個 | 二.家庭狀況<br>四.國中學習及<br>升學狀況<br>五.進入高中職<br>五零的打算<br>六.對高中/高職/<br>五零生活的期望 |
| [2] 1.您的出生日期是?                                               | 換,可讓學生知道現在                                       |                                                                       |
| 西元月日 1928/08                                                 | 填到哪裡。                                            |                                                                       |
| 2. 請問您的出生地? (請以五都改制前地名                                       | 名回答)                                             | ······································                                |
|                                                              |                                                  |                                                                       |
| [2] 3. 請問您是否為原住民?                                            |                                                  | T                                                                     |
| © <u>क</u>                                                   |                                                  |                                                                       |
| ● 是                                                          |                                                  |                                                                       |

8. 跳題設計

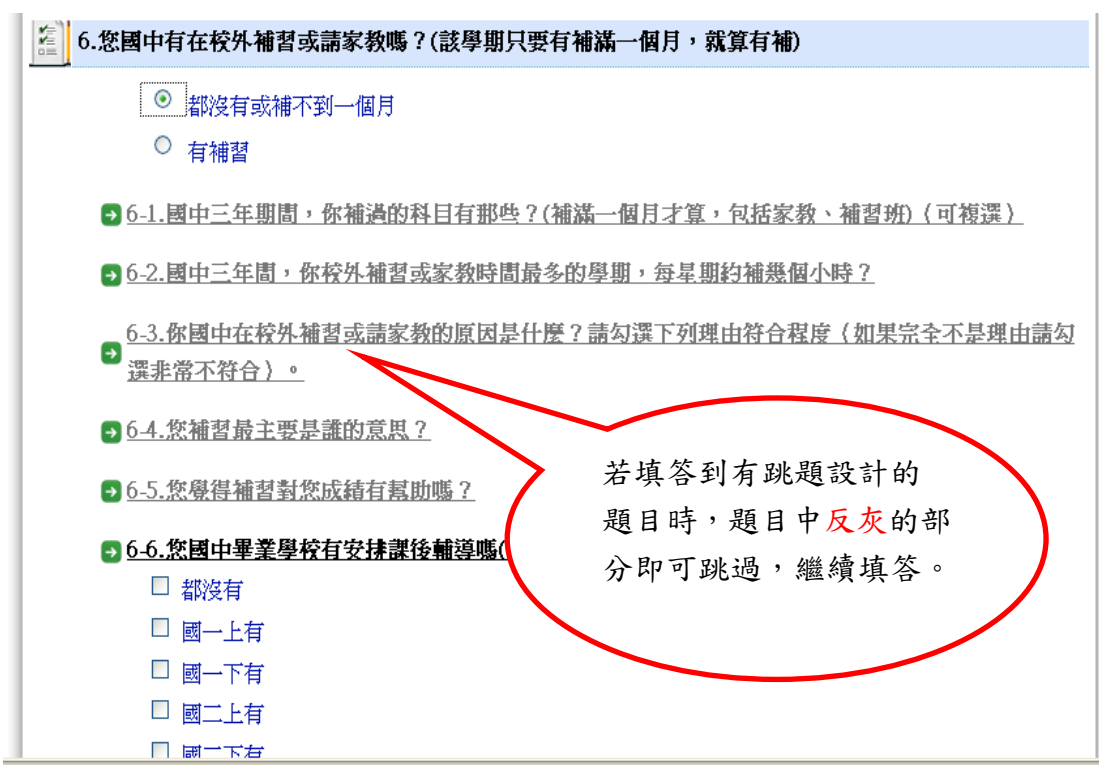

## 9. 結束頁

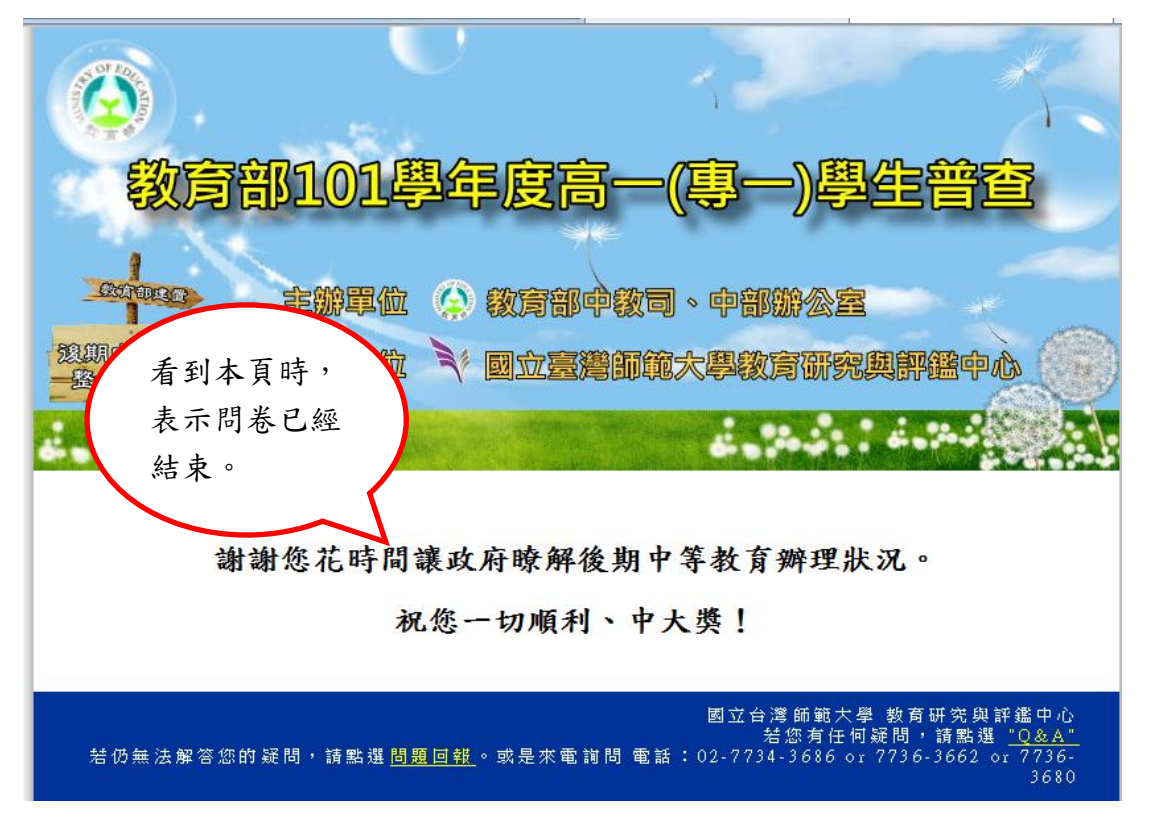

10. 問題回報

|                                      |                                               | X                                                                                                |
|--------------------------------------|-----------------------------------------------|--------------------------------------------------------------------------------------------------|
| 教育部101星                              | 學年度高一(專-                                      | -)學生普查                                                                                           |
| 2010年27 主辦單位<br>發期中等教育<br>整合資料庫<br>第 | <ul> <li>教育部中教司、中</li> <li>國立臺灣師範大</li> </ul> | 點開「Q&A」,有常見<br>問題,若有問題發<br>生,可先觀看Q&A,問<br>題仍無法解決時,再<br>再聯絡本中心。                                   |
| 謝謝您花時間                               | 讓政府瞭解後期中等教育<br>1您一切順利、中大獎!                    | 辨                                                                                                |
| 若仍無法解答您的疑問,請點選 <mark>問</mark>        | 國立台<br><u>第<br/>夏回報</u> 。或是來電詢問 電話:02-773     | 灣師範大學 教育研究與評鑑中心<br>皆您有任何疑問,請點選 <u>"Q&amp;A"</u><br>4-3 <i>6</i> 86 or 7736-3662 or 7736-<br>3680 |

P. S如果有任何問題歡迎隨時與我們聯絡:(02)7734-3686 or 7734-3680 國立臺灣師範大學 教育研究與評鑑中心 祝您填答順利